# 三因素实验设计

对三因素重复测量实验设计进行数据处理

一、三因素完全随机实验设计数据处理

过程:

1、打开 SPSS 软件,点击 Data View ,进入数据输入窗口,将原始数据输入 SPSS 表格区域;

2、在菜单栏中选择分析→一般线性模型→单变量;

3、因变量 Dependent Variable 方框中放入记忆成绩 (JY), 固定变量 (Fixed Factor(s)) 方框中, 放入自变量记忆策略、有无干扰和材料类型;

4、点击选项(Options)按钮,选择 Descriptive statistics ,对数据进行描述
性统计;选择 Homogeneity tests ,进行方差齐性检验;
5.结果分析:

#### 描述性统计量

因变量:记忆成绩

| 11.2.12.12.12.12 | 大工工业    | 上冬光王 | 山佐       | 上次 伯子    | NI |
|------------------|---------|------|----------|----------|----|
| <b>七</b> 亿東略     | 有九十扰    | 材科尖型 | 习值       | 你准 偏差    | N  |
| 联想策略             | d 无干扰   | 实物图片 | 13.0000  | 1. 58114 | 5  |
|                  | i       | 图形图片 | 8.0000   | 1.58114  | 5  |
|                  | m       | 总计   | 10. 5000 | 3. 02765 | 10 |
|                  | e 有干扰   | 实物图片 | 5. 4000  | 2.07364  | 5  |
|                  | n       | 图形图片 | 4. 6000  | . 89443  | 5  |
|                  | S<br>i  | 总计   | 5. 0000  | 1.56347  | 10 |
|                  | o 总计    | 实物图片 | 9. 2000  | 4.36654  | 10 |
|                  | n       | 图形图片 | 6. 3000  | 2. 16282 | 10 |
|                  | 2       | 总计   | 7. 7500  | 3.66886  | 20 |
| 复述策略             | d 无干扰   | 实物图片 | 6. 8000  | 1.30384  | 5  |
|                  | i       | 图形图片 | 7.2000   | 1.30384  | 5  |
|                  | m       | 总计   | 7.0000   | 1.24722  | 10 |
|                  | e 有干扰   | 实物图片 | 4.0000   | 1.00000  | 5  |
|                  | n       | 图形图片 | 2.8000   | . 83666  | 5  |
|                  | S<br>·  | 总计   | 3. 4000  | 1.07497  | 10 |
|                  | 1 总计    | 实物图片 | 5. 4000  | 1.83787  | 10 |
|                  | 0<br>n  | 图形图片 | 5.0000   | 2.53859  | 10 |
|                  | 11<br>2 | 总计   | 5. 2000  | 2.16673  | 20 |
| 总计               | d 无干扰   | 实物图片 | 9. 9000  | 3. 54181 | 10 |
|                  | i       | 图形图片 | 7.6000   | 1. 42984 | 10 |
|                  | m       | 总计   | 8. 7500  | 2.88143  | 20 |
|                  | e 有干扰   | 实物图片 | 4. 7000  | 1.70294  | 10 |
|                  | n       | 图形图片 | 3. 7000  | 1.25167  | 10 |

-优质专业-

—

| S      |    | 总计   | 4. 2000 | 1. 54238 | 20 |
|--------|----|------|---------|----------|----|
| i      | 总计 | 实物图片 | 7.3000  | 3. 79889 | 20 |
| 0      |    | 图形图片 | 5.6500  | 2.39022  | 20 |
| n<br>2 |    | 总计   | 6. 4750 | 3. 24225 | 40 |
|        |    |      |         |          |    |

\_

方差齐性检验结果: P=0.278>0.05 所以各组数据方差齐性。

误差方差等同性的 Levene 检验 a

因变量:记忆成绩

| F                                                          | df1 | df2 | Sig.  |  |  |  |  |
|------------------------------------------------------------|-----|-----|-------|--|--|--|--|
| 1. 309                                                     | 7   | 32  | . 278 |  |  |  |  |
| 检验零假设,即在所有组中因变量的误差方差均相等。                                   |     |     |       |  |  |  |  |
| a. 设计 : 截距 + A + B + C + A * B + A * C + B * C + A * B * C |     |     |       |  |  |  |  |

被试问变量效应检验结果: A、B、C的主效应均极显著 (P<0.01); AB 交互效应显著; AC 交互效应极显著; BC 交互效应不显著; ABC 交互效应极显著。对于二阶与三阶交互效应显著的,还需进行简单效应与简单简单效应检验。

### 主体间效应的检验

因变量:记忆成绩

| 源         |           |    |          |         |       |
|-----------|-----------|----|----------|---------|-------|
|           | III 型平方和  | df | 均方       | F       | Sig.  |
| 校正模型      | 349. 175ª | 7  | 49.882   | 26.254  | . 000 |
| 截距        | 1677.025  | 1  | 1677.025 | 882.645 | . 000 |
| А         | 65.025    | 1  | 65.025   | 34.224  | . 000 |
| В         | 207.025   | 1  | 207.025  | 108.961 | . 000 |
| С         | 27.225    | 1  | 27.225   | 14.329  | . 001 |
| A * B     | 9.025     | 1  | 9.025    | 4.750   | . 037 |
| A * C     | 15.625    | 1  | 15.625   | 8.224   | . 007 |
| B * C     | 4.225     | 1  | 4.225    | 2.224   | . 146 |
| A * B * C | 21.025    | 1  | 21.025   | 11.066  | . 002 |
| 误差        | 60.800    | 32 | 1.900    |         |       |
| 总计        | 2087.000  | 40 |          |         |       |
| 校正的总计     | 409.975   | 39 |          |         |       |
|           |           |    |          |         |       |

| 主体间效应的检验  |           |    |          |         |       |  |  |  |  |
|-----------|-----------|----|----------|---------|-------|--|--|--|--|
| 因变量:记忆成绩  |           |    |          |         |       |  |  |  |  |
| 源         |           |    |          |         |       |  |  |  |  |
|           | III 型平方和  | df | 均方       | F       | Sig.  |  |  |  |  |
| 校正模型      | 349. 175ª | 7  | 49.882   | 26.254  | . 000 |  |  |  |  |
| 截距        | 1677. 025 | 1  | 1677.025 | 882.645 | . 000 |  |  |  |  |
| А         | 65.025    | 1  | 65.025   | 34.224  | . 000 |  |  |  |  |
| В         | 207.025   | 1  | 207.025  | 108.961 | . 000 |  |  |  |  |
| С         | 27.225    | 1  | 27.225   | 14.329  | . 001 |  |  |  |  |
| A * B     | 9. 025    | 1  | 9.025    | 4.750   | . 037 |  |  |  |  |
| A * C     | 15.625    | 1  | 15.625   | 8.224   | . 007 |  |  |  |  |
| B * C     | 4.225     | 1  | 4.225    | 2.224   | . 146 |  |  |  |  |
| A * B * C | 21.025    | 1  | 21.025   | 11.066  | . 002 |  |  |  |  |
| 误差        | 60.800    | 32 | 1.900    |         |       |  |  |  |  |
| 总计        | 2087.000  | 40 |          |         |       |  |  |  |  |
| 校正的总计     | 409.975   | 39 |          |         |       |  |  |  |  |
| <b>D</b>  |           |    |          |         |       |  |  |  |  |

a.R 方 = .852(调整 R 方 = .819)

简单效应检验:

| 因子(F):<br>A<br>B<br>C<br>・<br>・<br>・<br>・<br>・<br>・<br>・<br>・<br>・<br>・<br>・<br>・<br>・ |
|----------------------------------------------------------------------------------------|
| 多图(P): ●图(T): 添加(A) 更改(C) 删除(R)                                                        |
| A*B                                                                                    |
| A*C                                                                                    |
|                                                                                        |
| 推發 取用 帮助                                                                               |

# 在主对话框中,单击 Paste 按钮, SPSS会把原先的全部操作转换成语句并粘贴到新打开的程序语句窗口中,在命令语句中加入 EMMEANS 导的语句;

-

-优质专业-

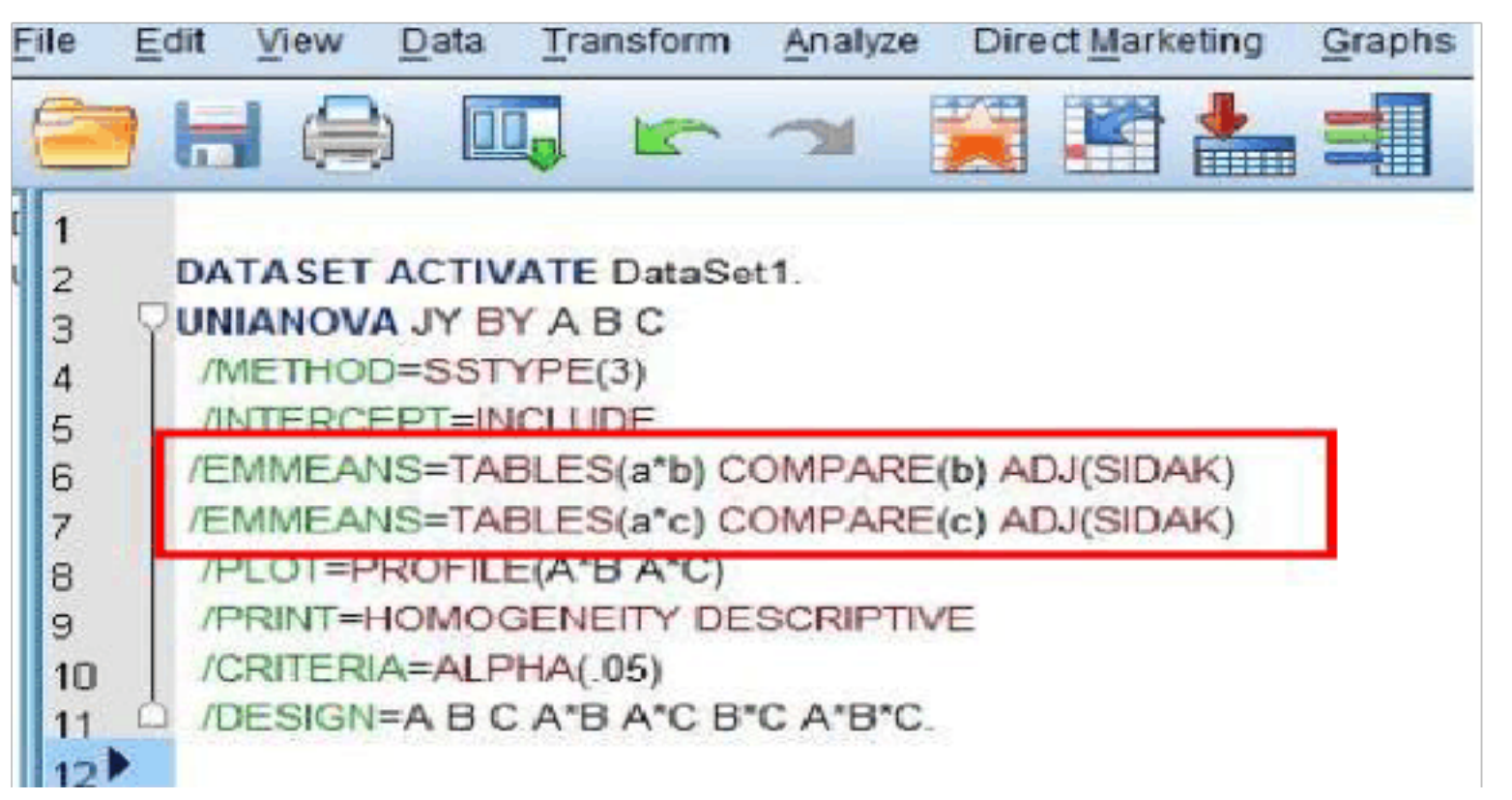

结果:当被试使用联想策略进行记忆时,无干扰条件的记忆成绩极显著优于有干扰条件的记忆成绩;当被试使用复述策略进行记忆时,无干扰条件的记忆成绩也极显著优于有干扰条件的记忆成绩。当被试使用联想策略进行记忆时,实物图片的记忆成绩极显著优于图形图片的记忆成绩;当被试使用复述策略进行记忆时,实物图片与图形图片的记忆成绩无显著差异。

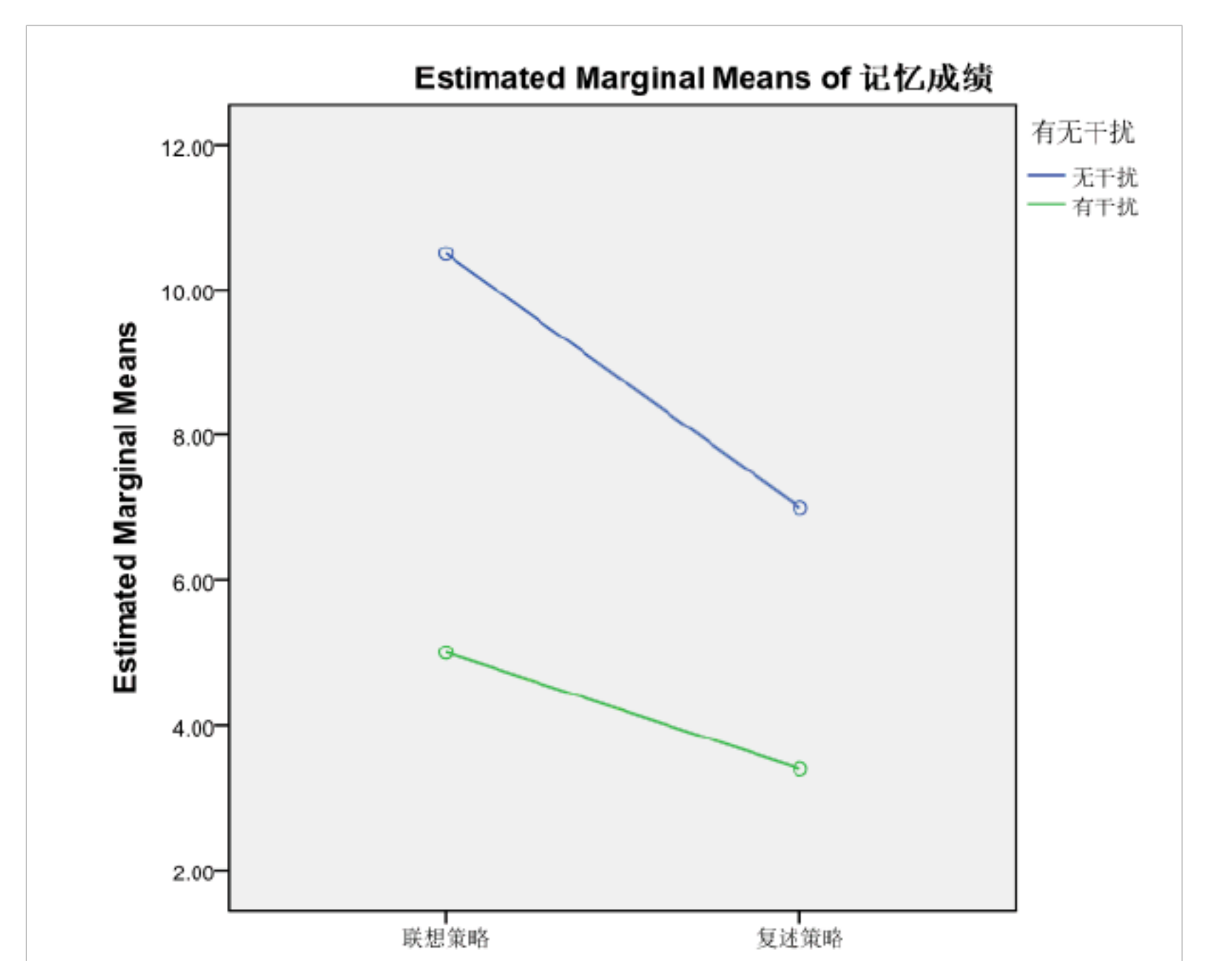

-优质专业-

| Dependent Variable:记忆成绩 |      |        |            |                         |             |  |  |  |
|-------------------------|------|--------|------------|-------------------------|-------------|--|--|--|
| 记忆策略                    | 有无干扰 |        |            | 95% Confidence Interval |             |  |  |  |
|                         |      | Mean   | Std. Error | Lower Bound             | Upper Bound |  |  |  |
| 联想策略                    | 无干扰  | 10.500 | .436       | 9.612                   | 11.388      |  |  |  |
|                         | 有干扰  | 5.000  | .436       | 4.112                   | 5.888       |  |  |  |
| 复述策略                    | 无干扰  | 7.000  | .436       | 6.112                   | 7.888       |  |  |  |
|                         | 有干扰  | 3.400  | .436       | 2.512                   | 4.288       |  |  |  |

| Dependent Variable:记忆成绩 |          |          |                              |            |       |                                            |             |  |  |
|-------------------------|----------|----------|------------------------------|------------|-------|--------------------------------------------|-------------|--|--|
| 记忆策略                    | (I) 有无干扰 | (J) 有无干扰 |                              |            |       | 95% Confidence Interval for<br>Difference® |             |  |  |
|                         |          |          | Mean<br>Difference (I-<br>J) | Std. Error | Sig." | Lower Bound                                | Upper Bound |  |  |
| 联想策略                    | 无干扰      | 有干扰      | 5.500'                       | .616       | .000  | 4.244                                      | 6.756       |  |  |
|                         | 有干扰      | 无干扰      | -5.500                       | .616       | .000  | -6.756                                     | -4.244      |  |  |
| 复述策略                    | 无干扰      | 有干扰      | 3,600                        | .616       | .000  | 2.344                                      | 4.856       |  |  |
|                         | 有干扰      | 无干扰      | -3,600'                      | .616       | .000  | -4.856                                     | -2.344      |  |  |

## 简单简单效应检验:

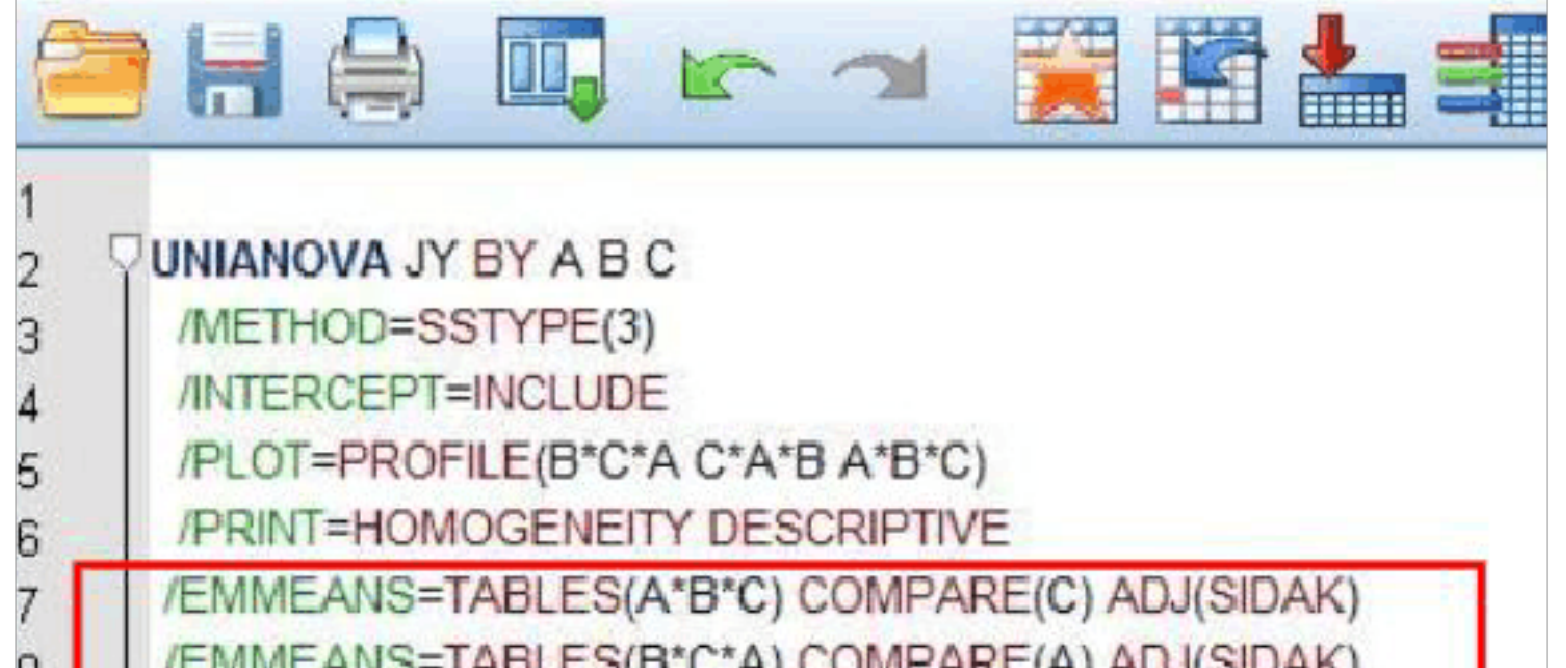

| 8  | TEMINEANS-TADLES(D C A) COMPARE(A) ADJ(SIDAR) |  |
|----|-----------------------------------------------|--|
| 9  | /EMMEANS=TABLES(C*A*B) COMPARE(B) ADJ(SIDAK)  |  |
| 10 | /CRITERIA=ALPHA(.05)                          |  |
| 11 | DESIGN=A B C A*B A*C B*C A*B*C.               |  |
| 结  | 果:所以a,b,c 有显著差异。                              |  |

| Dependent Variable:记忆成绩 |      |          |          |                              |            |                   |                                                        |             |  |
|-------------------------|------|----------|----------|------------------------------|------------|-------------------|--------------------------------------------------------|-------------|--|
| 记忆策略                    | 有无干扰 | (I) 材料类型 | (J) 材料类型 |                              |            |                   | 95% Confidence Interval for<br>Difference <sup>8</sup> |             |  |
|                         |      |          |          | Mean<br>Difference (I-<br>J) | Std. Error | Sig. <sup>a</sup> | Lower Bound                                            | Upper Bound |  |
| 联想策略                    | 无干扰  | 实物图片     | 图形图片     | 5.000°                       | .872       | .000              | 3.224                                                  | 6.776       |  |
|                         |      | 图形图片     | 实物图片     | -5.000°                      | .872       | .000              | -6.776                                                 | -3.224      |  |
|                         | 有干扰  | 实物图片     | 图形图片     | .800                         | .872       | .366              | 976                                                    | 2.576       |  |
|                         |      | 图形图片     | 实物图片     | 800                          | .872       | .366              | -2.576                                                 | .976        |  |
| 复述策略                    | 无干扰  | 实物图片     | 图形图片     | 400                          | .872       | .649              | -2.176                                                 | 1.376       |  |
|                         |      | 图形图片     | 实物图片     | .400                         | .872       | .649              | -1.376                                                 | 2.176       |  |
|                         | 有干扰  | 实物图片     | 图形图片     | 1.200                        | .872       | .178              | 576                                                    | 2.976       |  |
|                         |      | 图形图片     | 实物图片     | -1.200                       | .872       | .178              | -2.976                                                 | .576        |  |

二、重复测量一个因素的三因素混合实验设计数据处理

过程:

1.Data View , 进入数据输入窗口,将原始数据输入 SPSS 表格区域

2.Analyze → General Linear Model → Repeated Measures (在菜单栏中选择分析→一般线性模型→重复变量)

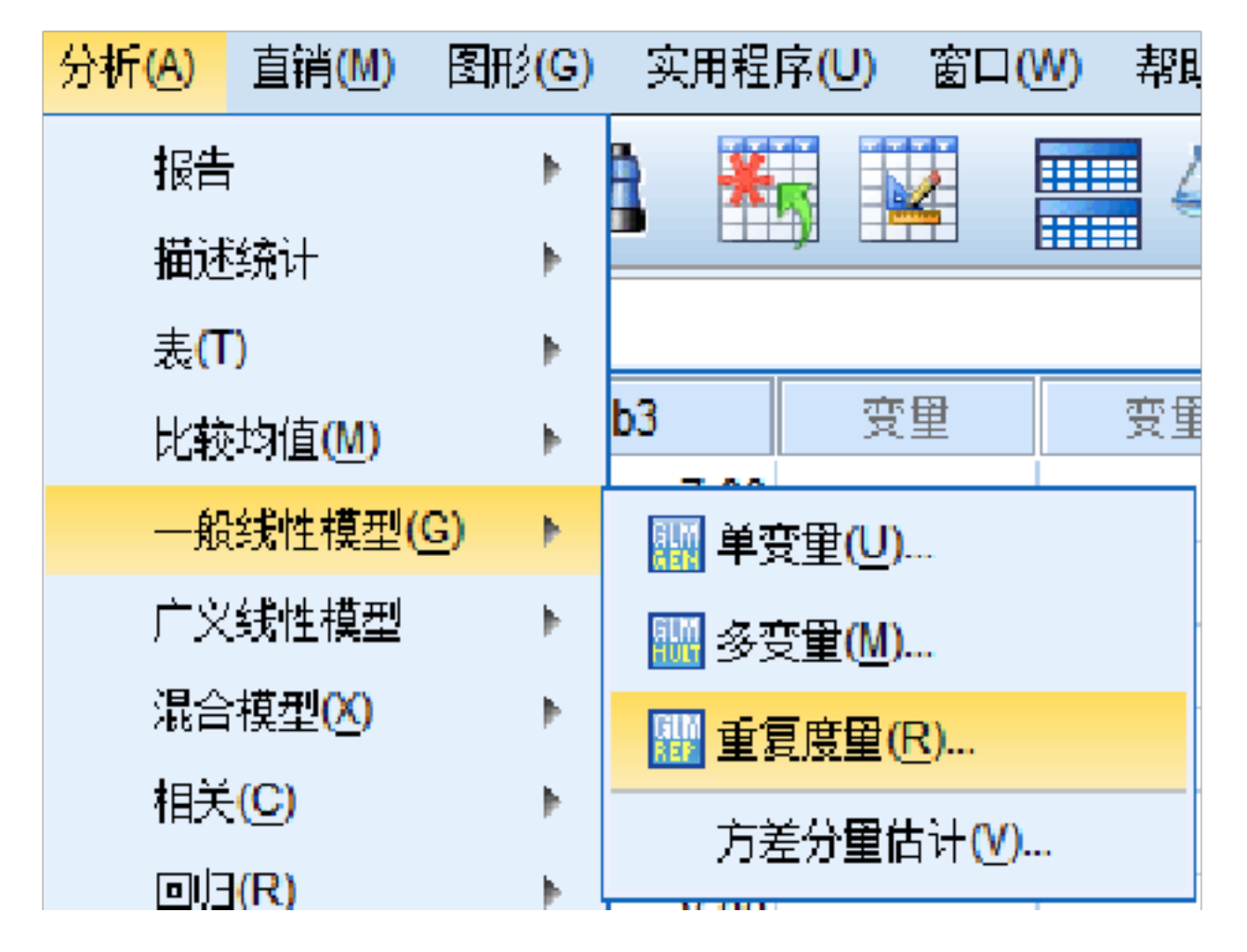

3. 在定义被试变量(Within-Subject Factor Name)的方框中,设置被试变量标记类型,在定义其水平(Number of Level)的对框中,输入3,表示有两个水平,然后按填加(Add)钮。

| 11 重复度量                | 定义因子 ———————————————————————————————————— |
|------------------------|-------------------------------------------|
|                        | 名称:                                       |
|                        | b                                         |
| 级别数 <mark>(L)</mark> : | 3                                         |
| 添加(A)                  | b(3)                                      |
| 更改(C)                  |                                           |
| 删除(R)                  |                                           |
| 度量名称(N                 | ]):                                       |
|                        |                                           |
| 添加(A)                  |                                           |
| 更改(C)                  |                                           |
| 册修(R)                  |                                           |
| (مینیم)                |                                           |
|                        | 里立 し 取消 構 お 助                             |

4. 按定义键(Define),返回重复测量主对话框,将 b1、b2、b3 选入被试变量(Winthin-Subjects Variables)方框中,将 a、c 选入被试问变量框中。

| 1 重复度量 |            |                                              | - | X                                                   |
|--------|------------|----------------------------------------------|---|-----------------------------------------------------|
|        | * <b>*</b> | 群体内部变量(₩)<br>(b):<br>b1(1)<br>b2(2)<br>b3(3) |   | 模型(M)<br>对比(N)<br>绘制(D<br>两两比较(H)<br>保存(S)<br>选项(O) |

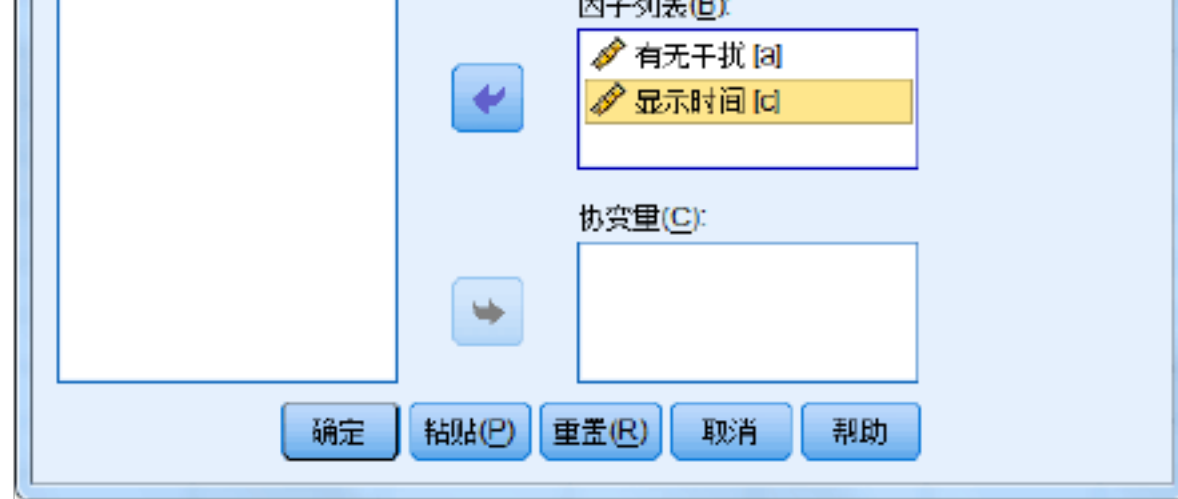

5. 点击选项 Options , 进行如下操作:

—

①将被试变量b(三个水平)键入到右边的方框中,采用[LSD(none)]法进行 多重比较,

②选择 Descriptive statistics 命令,对数据进行描述性统计。

选择 Homogeneity tests 进行方差齐性检验。

6. 单击 continue 选项,返回主对话框,点击 OK,执行程序。

7.结果:一元方差分析:标记类型主效应显著,F=37.022,P=0.009;句长类型 主效应检验,因其满足球形假设,故参见每项检验的第一行 SphericityAssumed 的结果,即,F=47.79,P=.000,表明b变量主效应极其显著; a 与 b 的交互效 应检验。因其满足球形假设,故参见标准一元方差分析的结果,即F=34.02, P=.001,表明 a 与 b 的交互效应极显著。

多重比较: 长句与中句之间差异极其显著 (P=0.003); 长句与短句之间差异极其显著 (P=0.000); 中句与短句之间差异也极其显著 (P=0.002)。

|      | 抽处性统计里 |         |          |         |    |  |
|------|--------|---------|----------|---------|----|--|
|      | 有无干扰   | 显示时间    | 均值       | 标准 偏差   | Ν  |  |
| 实物图片 | 无干扰    | di 30 秒 | 14. 2500 | . 95743 | 4  |  |
|      |        | m 15 秒  | 9. 7500  | 1.70783 | 4  |  |
|      |        | en 总计   | 12.0000  | 2.72554 | 8  |  |
|      |        | si      |          |         |    |  |
|      | d      | on      |          |         |    |  |
|      | i      | 2       |          |         |    |  |
|      | m有干扰   | di 30 秒 | 5. 2500  | . 95743 | 4  |  |
|      | e      | m 15 秒  | 6. 5000  | 1.29099 | 4  |  |
|      | n      | en 总计   | 5.8750   | 1.24642 | 8  |  |
|      | S      | si      |          |         |    |  |
|      | i      | on      |          |         |    |  |
|      | 0      | 2       |          |         |    |  |
|      | n 总计   | di 30 秒 | 9. 7500  | 4.89168 | 8  |  |
|      | 1      | m 15 秒  | 8. 1250  | 2.23207 | 8  |  |
|      |        | en 总计   | 8.9375   | 3.76774 | 16 |  |
|      |        | si      |          |         |    |  |
|      |        | on      |          |         |    |  |
|      |        | 2       |          |         |    |  |
| 数字图片 | d 无干扰  | di 30 秒 | 8. 5000  | 1.29099 | 4  |  |
|      | i      | m 15 秒  | 7. 5000  | 1.29099 | 4  |  |
|      | m      | en 总计   | 8.0000   | 1.30931 | 8  |  |
|      | e      | si      |          |         |    |  |
|      | n      | on      |          |         |    |  |
|      | S      | 2       |          |         |    |  |
|      | i 有干扰  | di 30 秒 | 10. 2500 | 1.70783 | 4  |  |
|      | 0      | m 15 秒  | 5. 5000  | 1.29099 | 4  |  |

描述性统计量

-优质专业-

|      | n    | en 尽订            | 7.8750  | 2. 90012 | 8  |
|------|------|------------------|---------|----------|----|
|      | 1    | S1               |         |          |    |
|      |      | on               |         |          |    |
|      |      | 2                |         |          |    |
|      | 总计   | di 30 秒          | 9.3750  | 1. 68502 | 8  |
|      |      | m 15 秒           | 6. 5000 | 1.60357  | 8  |
|      |      | en 总计            | 7.9375  | 2.17466  | 16 |
|      |      | si               |         |          |    |
|      |      | on               |         |          |    |
|      |      | 2                |         |          |    |
| 符号图片 | 无干扰  | di 30 秒          | 7.0000  | . 81650  | 4  |
|      |      | m 15 秒           | 5.7500  | 1. 70783 | 4  |
|      |      | en <sub>总计</sub> | 6. 3750 | 1. 40789 | 8  |
|      |      | si               |         |          |    |
|      | d    | on               |         |          |    |
|      | i    | 2                |         |          |    |
|      | m有干扰 | di 30 秒          | 6.7500  | . 95743  | 4  |
|      | e    | m 15 秒           | 2.7500  | . 95743  | 4  |
|      | n    | en <sub>总计</sub> | 4.7500  | 2. 31455 | 8  |
|      | S    | si               |         |          |    |
|      | i    | on               |         |          |    |
|      | 0    | 2                |         |          |    |
|      | n 总计 | di 30 秒          | 6.8750  | . 83452  | 8  |
|      | 1    | m 15 秒           | 4.2500  | 2. 05287 | 8  |
|      |      | en <sub>总计</sub> | 5. 5625 | 2. 03204 | 16 |
|      |      | si               |         |          |    |
|      |      | on               |         |          |    |
|      |      | 2                |         |          |    |

—

\_

| 协方差矩阵等同                               | 性的 Box 检验 a   |
|---------------------------------------|---------------|
| Box 的 M                               | 26.278        |
| F                                     | . 749         |
| df1                                   | 18            |
| df2                                   | 508.859       |
| Sig.                                  | . 760         |
| 检验零假设,即观测到的因变量的协方                     | 5差矩阵在所有组中均相等。 |
| a. 设计 : 截距 + a + c + a * c<br>主体设计: b |               |

# 多变量检验 b

\_

-优质专业-

| 效应                 | 值      | F        | 假设 df | 误差 df  | Sig.  |
|--------------------|--------|----------|-------|--------|-------|
| b Pillai 的跟踪       | . 803  | 22. 413a | 2.000 | 11.000 | . 000 |
| Wilks 的            | . 197  | 22. 413a | 2.000 | 11.000 | . 000 |
| Lambda             |        |          |       |        |       |
| Hotelling 的跟       | 4.075  | 22. 413a | 2.000 | 11.000 | . 000 |
| 踪                  |        |          |       |        |       |
| Roy 的最大根           | 4.075  | 22. 413a | 2.000 | 11.000 | . 000 |
| b*a Pillai 的跟踪     | . 822  | 25. 414a | 2.000 | 11.000 | . 000 |
| Wilks 的            | . 178  | 25. 414a | 2.000 | 11.000 | . 000 |
| Lambda             |        |          |       |        |       |
| Hotelling 的跟       | 4. 621 | 25. 414a | 2.000 | 11.000 | . 000 |
| 踪                  |        |          |       |        |       |
| Roy 的最大根           | 4.621  | 25. 414a | 2.000 | 11.000 | . 000 |
| b*c Pillai 的跟踪     | . 169  | 1. 117a  | 2.000 | 11.000 | . 362 |
| Wilks 的            | . 831  | 1. 117a  | 2.000 | 11.000 | . 362 |
| Lambda             |        |          |       |        |       |
| Hotelling 的跟       | . 203  | 1. 117a  | 2.000 | 11.000 | . 362 |
| 踪                  |        |          |       |        |       |
| Roy 的最大根           | . 203  | 1. 117a  | 2.000 | 11.000 | . 362 |
| b * a * Pillai 的跟踪 | . 752  | 16. 698a | 2.000 | 11.000 | . 000 |
| c Wilks 的          | . 248  | 16. 698a | 2.000 | 11.000 | . 000 |
| Lambda             |        |          |       |        |       |
| Hotelling 的跟       | 3. 036 | 16. 698a | 2.000 | 11.000 | . 000 |
| 踪                  |        |          |       |        |       |
| Roy 的最大根           | 3.036  | 16. 698a | 2.000 | 11.000 | . 000 |
| a. 精确统计量           |        |          |       |        |       |

—

-

—

b. 设计:截距 + a + c + a \* c

主体设计:b

\_

主体效应的检验

度量:MEASURE\_1

| 源     |                  | III 型平方 |       |         |        |       |
|-------|------------------|---------|-------|---------|--------|-------|
|       |                  | 和       | df    | 均方      | F      | Sig.  |
| b     | 采用的球形度           | 96.167  | 2     | 48.083  | 29.974 | . 000 |
|       | Greenhouse-Geiss | 96.167  | 1.902 | 50. 549 | 29.974 | . 000 |
|       | er               |         |       |         |        |       |
|       | Huynh-Feldt      | 96.167  | 2.000 | 48.083  | 29.974 | . 000 |
|       | 下限               | 96.167  | 1.000 | 96. 167 | 29.974 | . 000 |
| b * a | 采用的球形度           | 78.000  | 2     | 39.000  | 24.312 | . 000 |
|       | Greenhouse-Geiss | 78.000  | 1.902 | 41.000  | 24.312 | . 000 |
|       | er               |         |       |         |        |       |

|       |                  | 78.000  | 2.000  | 39.000 | 24.312 | . 000 |
|-------|------------------|---------|--------|--------|--------|-------|
|       | 下限               | 78.000  | 1.000  | 78.000 | 24.312 | . 000 |
| b * c | 采用的球形度           | 3. 500  | 2      | 1.750  | 1.091  | . 352 |
|       | Greenhouse-Geiss | 3. 500  | 1.902  | 1.840  | 1.091  | . 350 |
|       | er               |         |        |        |        |       |
|       | Huynh-Feldt      | 3. 500  | 2.000  | 1.750  | 1.091  | . 352 |
|       | 下限               | 3. 500  | 1.000  | 3. 500 | 1.091  | . 317 |
| b*a * | 采用的球形度           | 54.500  | 2      | 27.250 | 16.987 | . 000 |
| С     | Greenhouse-Geiss | 54.500  | 1.902  | 28.647 | 16.987 | . 000 |
|       | er               |         |        |        |        |       |
|       | Huynh-Feldt      | 54.500  | 2.000  | 27.250 | 16.987 | . 000 |
|       | 下限               | 54. 500 | 1.000  | 54.500 | 16.987 | . 001 |
| 误差    | 采用的球形度           | 38. 500 | 24     | 1.604  |        |       |
| (b)   | Greenhouse-Geiss | 38. 500 | 22.829 | 1.686  |        |       |
|       | er               |         |        |        |        |       |
|       | Huynh-Feldt      | 38. 500 | 24.000 | 1.604  |        |       |
|       | 下限               | 38. 500 | 12.000 | 3. 208 |        |       |

简单效应检验:

- 1 🖓 GLM 无标记短句无标记中句无标记长句有标记短句有标记中句有标记长句。
- 2 /WSFACTOR= 标记类型2 Polynomial 句长类型3 Polynomial
- 3 /METHOD=SSTYPE(3)
- 4 /PLOT=PROFILE(标记类型\*句长类型)
- 5 /EMMEANS=TABLES(标记类型\*句长类型)COMPARE(句长类型)ADJ(LSD)
- 6 /EMMEANS=TABLES( 句长类型\*标记类型) COMPARE(标记类型) ADJ(LSD)
- 7 /PRINT=DESCRIPTIVE
- 8 /CRITERIA=ALPHA(.05)
- g ▶△/WSDESIGN= 标记类型句长类型标记类型\*句长类型.

结果:无标记的情况下,各句子类型之间不存在显著性差异,F=9.000,P=0.100; 有标记的情况下,各句子类型之间存在极显著性差异,F=150.333,P=0.007。 三、重复测量两个因素的三因素混合实验设计数据处理 过程:

1. 打开 SPSS 软件,点击 Data View 数据视图,进入数据输入窗口,将原始数据

1. 打力 SISS 扒闩, 点山 Data View 数据优图, 近八数据插八图口, 书床知数据 输入 SPSS 表格区域;

2. 在菜单栏中选择分析 一般线性模型→重复度量;

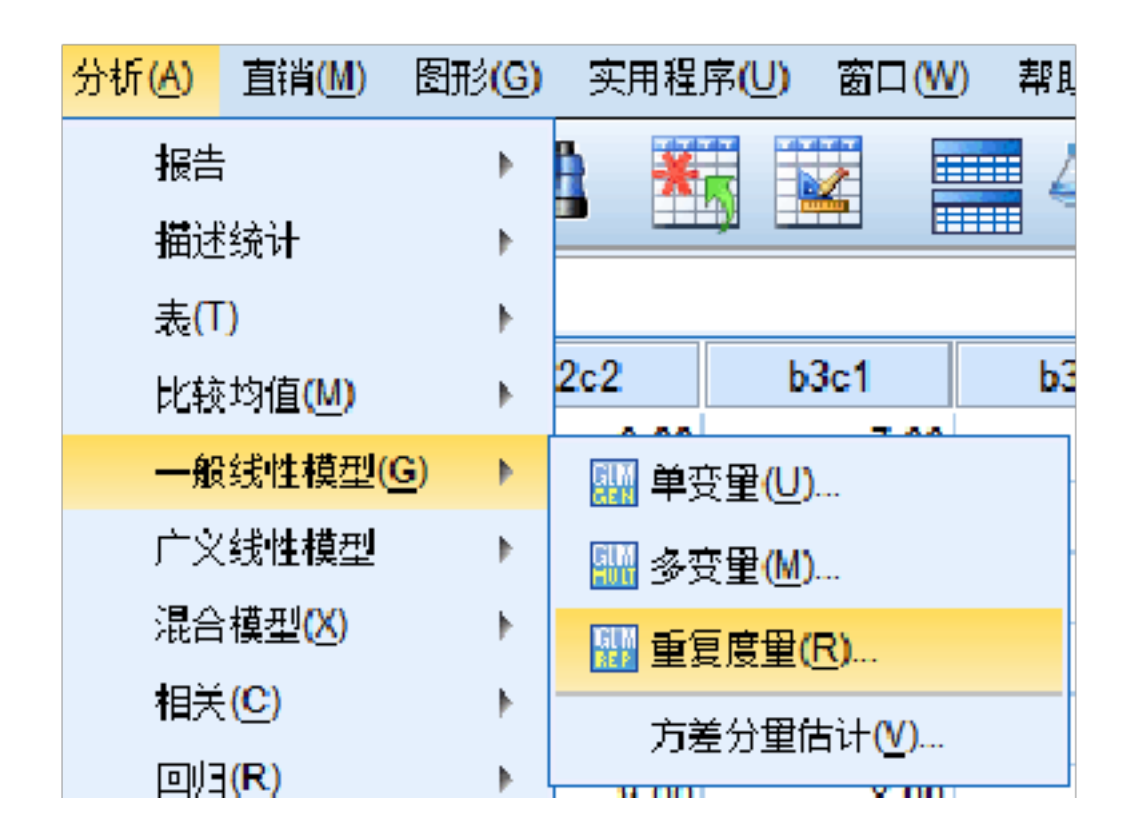

## 分别定义两个被试变量名及其水平数,点击"定义";

| 11 重复度量定义因子      |             |  |  |  |
|------------------|-------------|--|--|--|
| 被试内因子            | -名称:        |  |  |  |
|                  |             |  |  |  |
| 级别数( <u>L</u> ): |             |  |  |  |
| 添加(A)            | b(3)        |  |  |  |
| 更改( <u>C</u> )   | C(∠)        |  |  |  |
| 删除(R)            |             |  |  |  |
| 度重名称(M           | <u>l</u> ): |  |  |  |
|                  |             |  |  |  |
| 添加(A)            |             |  |  |  |
| 更改(C)            |             |  |  |  |
| 删除(R)            |             |  |  |  |
|                  |             |  |  |  |

| 定义(F) | 重置( <u>R</u> ) | 取消 | 帮助 |  |
|-------|----------------|----|----|--|
|       |                |    |    |  |

4、将 b1c1、b1c2、b2c1、b2c2、b3c1、b3c2 选入被试变量(Winthin-Subjects Variables) 方框中,将 a 选入被试问变量框中;

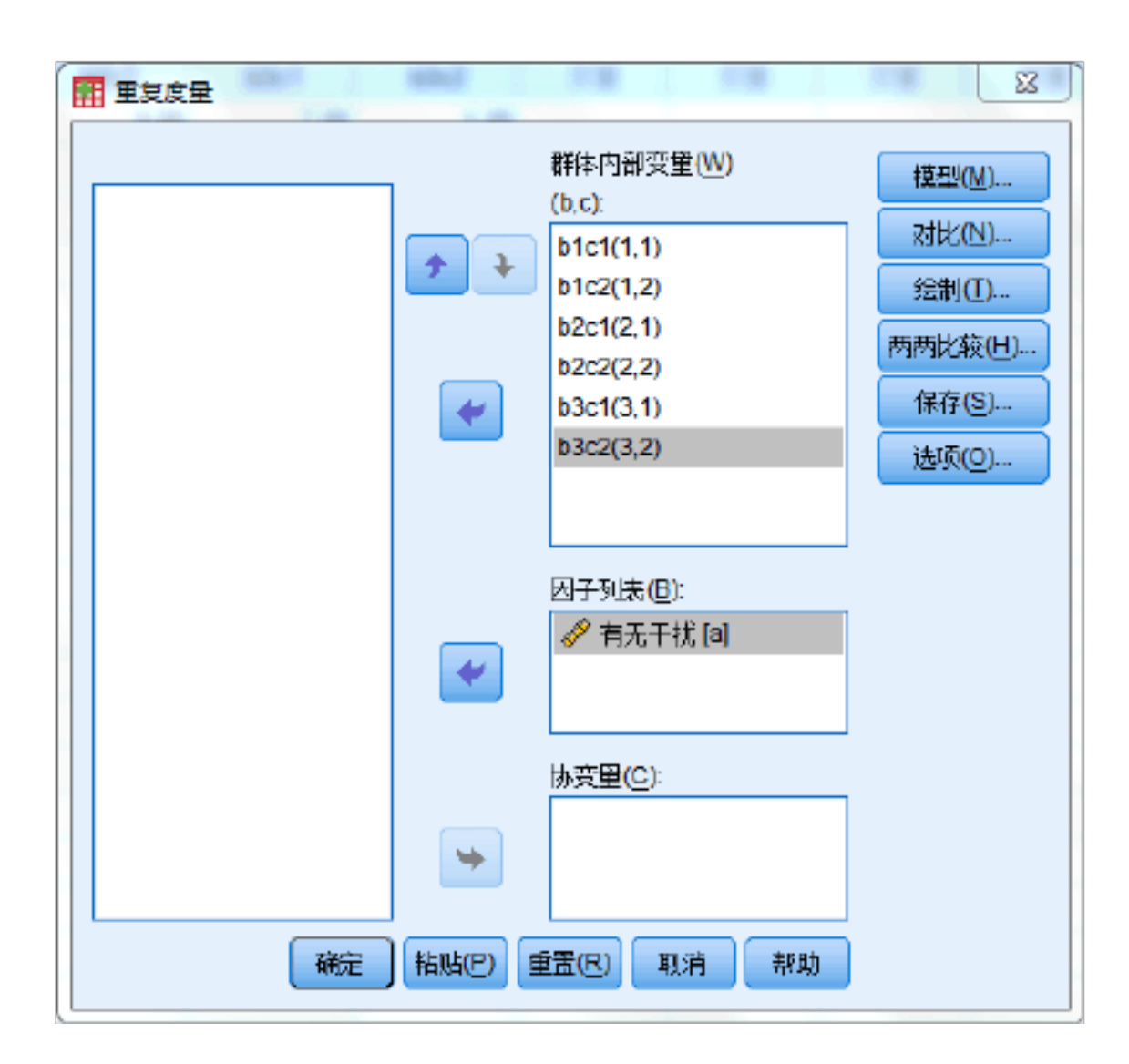

、点击选项 Options, 然后将被试变量 b (三个水平) 键入到右边的方框中, 采用 LSD (none) 法进行多重比较,并选择描述统计和方差齐性检验, 点击继续, 再点击确定输出结果;

| 🖬 多变量: 选项                                                                       | X                                                                    |
|---------------------------------------------------------------------------------|----------------------------------------------------------------------|
| 估计边际均值<br>因子与因子交互(E):<br>(OVERALL)<br>a<br>b<br>c<br>a*b<br>a*c<br>b*c<br>a*b*c | 显示均值(M)<br>▶<br>■<br>■ 比较主效应(0)<br>置信区间调节(N):<br>LSD (无) ▼           |
| 「輸出<br>■ 描述统计(D)<br>■ 功效估计(E)<br>■ 检验效能(B)                                      | <ul> <li>■ 转换矩阵</li> <li>▼ 方差齐性检验(H)</li> <li>■ 分布-水平图(P)</li> </ul> |

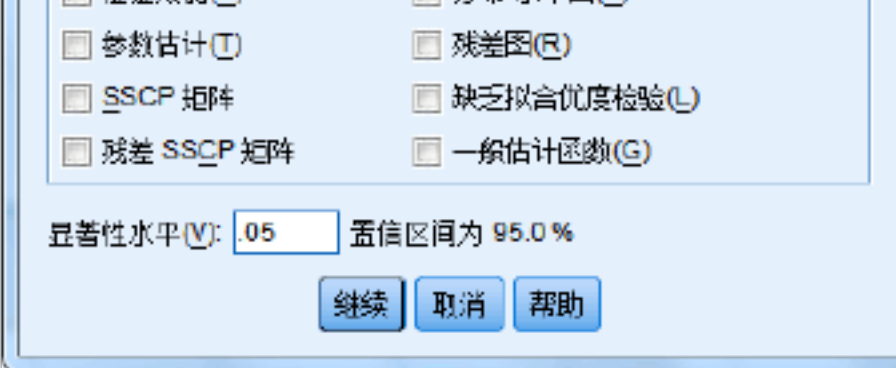

6.结果:描述性统计结果:

### 描述性统计量

以上内容仅为本文档的试下载部分,为可阅读页数的一半内容。如 要下载或阅读全文,请访问: <u>https://d.book118.com/85700506502</u> <u>4006030</u>